Manual de utilizare

# Bec inteligent Broadlink LB27 R1

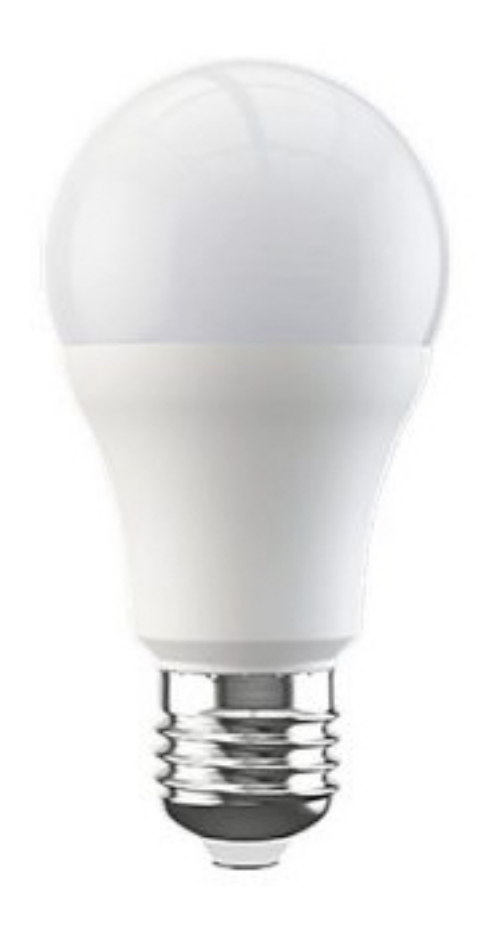

## Specificații:

Model / producător: Broadlink LB27 R1 A60 Alimentare: 220V Putere: 10W Comunicare: Wi-fi 801.11b/g/n (2.4GHz) Sisteme de operare: IOS 9/Android 4 Dimensiuni:  $\phi$ 60 mm imes 117 mm Temperatura de operare: 0°C ~ +40°C Umiditate: <80%

### Indicații tehnice:

| Status LED                     | Indicație                                               |
|--------------------------------|---------------------------------------------------------|
| Clipește rapid (5 ori pe       | Dispozitivul este în modul Smart Setup (așteaptă să fie |
| secundă)                       | adăugat)                                                |
| Clipește intermitent (clipește | Dispozitivul este în modul AP (așteaptă să fie adăugat) |
| de 4 ori)                      |                                                         |
| Clipește încet după care       | Dispozitivul este setat si adăugat la rețea             |
| rămâne aprins                  |                                                         |

#### Reset pentru modul AP •

Când dispozitivul se află in oricare stare (în afară de modul AP), foarte rapid închideți și deschideți becul de 5 ori pana când clipește intermitent

#### Reset pentru modul Smart •

• Când dispozitivul se află in oricare stare, foarte rapid închideți și deschideți becul de 5 ori pana când clipește intermitent

## Ghid de instalare

# Bec inteligent Broadlink LB27 R1

- Pasul 1 De ce avem nevoie?
  - De o tabletă sau un telefon cu sistem de operare iOS 9/Android 4.1
  - De o rețea de 2.4GHz cu conexiune la internet
  - Alimentați dispozitivul și asigurați-vă ca indicatorul clipește intermitent
- Pasul 2 Descărcați aplicația
- Pasul 3 Conectați-vă la contul Broadlink
  - Pentru a vă conecta trebuie să introduceți credențialele. Dacă nu aveți un cont trebuie sa vă creați unul sau vă puteți conecta cu contul Google.
- Pasul 4 Adăugați dispozitivul in aplicație
  - Apăsați "+" in colțul din dreapta sus și selectați "Adăugare dispozitiv"
  - Selectați "Da" pentru a merge mai departe
  - Aplicația va începe să scaneze rețeaua (1 min)
- Pasul 5 Conectați-vă la rețea
- Pasul 6 Alexa și Google Home
  - În Alexa apăsați "≡" și selectați "Skills and Games". Apăsați lupa și căutați Broadlink
  - În Google Home, apăsați + și selectați "Adăugare dispozitiv". Apăsați "Compatibil cu Google" apoi căutați și permiteți Broadlink